March 2015 Version 1.0

# 2015 Housing Inventory Count of Homeless Persons:

Data Submission Guidance

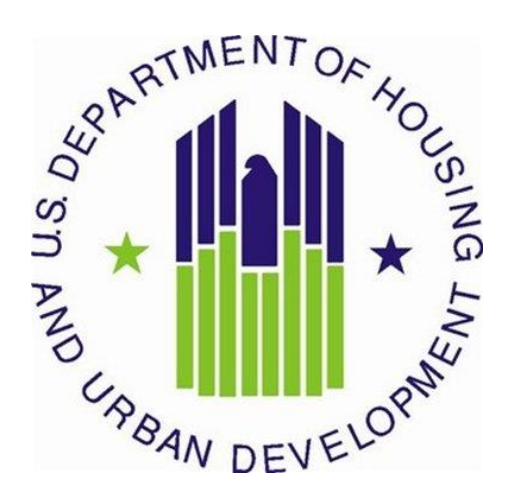

# **CONTENTS**

| 1. | Purpose of this Guidance                                  | 1        |
|----|-----------------------------------------------------------|----------|
| 2. | The HUD Homelessness Data Exchange (HDX)                  | 1        |
|    | 2.1 Accessing the HDX                                     | ļ        |
|    | 2.2 Create an Account                                     | 5        |
|    | 2.3 Add User to HDX                                       | 5        |
|    | 2.4 Assign Access Levels for HDX Modules6                 | 5        |
|    | 2.5 Updating the List of Users                            | 7        |
|    | 2.6 Updating Your Account Information                     | 7        |
| 3. | Housing Inventory Count Submission Guidance               | 3        |
|    | 3.1 Important Changes to HIC Reporting Requirements       | 3        |
|    | 3.2 Expanded HIC Data Collection & Reporting Guidance     | )        |
|    | 3.3 Navigating the HIC Module in HDX                      | )        |
|    | 3.3.a Organizations & Projects Overview11                 | L        |
|    | 3.3.b Inventory List Overview                             | <u>)</u> |
|    | 3.3.c Inventory Details Overview13                        | 3        |
|    | 3.3.d Unmet Need Overview14                               | ł        |
|    | 3.3.e Reporting Status Overview15                         | 5        |
|    | 3.3.f Import Data Overview                                | 5        |
|    | 3.4 Creating and Submitting 2015 HIC Data17               | 7        |
|    | 3.4.a Creating 2015 HIC Data 17                           | 7        |
|    | 3.5 Organization and Project Information 19               | )        |
|    | 3.5.a Adding a New Organization and Project to the HIC19  | )        |
|    | 3.5.b Adding a New Project to an Existing Organization 22 | <u>)</u> |
|    | 3.5.c Editing an Existing Organization24                  | ł        |
|    | 3.5.d Editing an Existing Project Record 25               | 5        |
|    | 3.6 Project Inventory Details                             | 7        |
|    | 3.6.a Adding an Inventory Record for an Existing Project  | )        |

| 3.6.b Entering PIT Count Data in the HIC           | 32 |
|----------------------------------------------------|----|
| 3.6.c Editing an Existing Project Inventory Record | 33 |
| 3.7 Entering Unmet Need Data                       | 35 |
| 3.8 Addressing Validation Warnings and Errors      | 36 |
| 3.9 Submitting HIC Data to HUD                     | 37 |

# **1. PURPOSE OF THIS GUIDANCE**

This document provides information to Continuums of Care (CoCs) on how to successfully submit their 2015 Housing Inventory Count (HIC) to the U.S. Department of Housing and Urban Development (HUD). Guidance on submitting 2015 Point-in-Time (PIT) count data will be released separately. Staff should review this guidance and use it as a reference when preparing their data for submission. For information on what information needs to be submitted and how to collect such data, please see CPD-14-014 <u>Notice CPD-14-014</u>: 2015 HIC and PIT <u>Data Collection for CoC and ESG Programs</u>.

All CoCs must submit HIC through <u>HUD's Homelessness Data Exchange</u> (HDX). CoCs will be able to enter HIC data beginning **Wednesday March 23**, **2015** and PIT data beginning **Wednesday April 1**, **2015**. CoCs must submit their 2015 HIC and PIT count data by **Thursday, April 30**, **2015**, **12:00** am (midnight) EDT, unless they have received a HUD extension to May 15, **2015** due to extreme weather conditions. Submitting the HIC and the PIT data in HDX is a **2 PART SUBMISSION** process. CoCs must submit both the data entered into the HIC module and the data entered into the PIT module in the HDX by the submission deadline in order for your submission to be considered complete.

The Primary HDX Contact for each CoC is responsible for ensuring that the 2015 HIC and PIT data is entered completely and accurately.

If you have any questions about entering HIC data that are not covered in this guidance or in <u>Notice CPD-14-014: 2015 HIC and PIT Data Collection for CoC and ESG Programs</u>, please visit the <u>Ask a Question</u> page on the <u>HUD Exchange</u>. To submit a question, select **HDX (PIT, HIC, AHAR, Pulse)** for the Program/System under *Your Details*, then under *Question Details*, choose either **HIC** or **PIT** as the topic and subtopic. You may also review the questions and answers posted on the <u>HDX Frequently Asked Question (FAQ)</u>.

# 2. THE HUD HOMELESSNESS DATA EXCHANGE (HDX)

The HDX is an online tool designed to allow CoCs to submit data to HUD in three modules:

- The Housing Inventory Count (HIC);
- The Homeless Point-in-Time (PIT) Count ; and
- The Annual Homeless Assessment Report (AHAR).

The HDX may be accessed at http://hudhdx.info/.

# **2.1 Accessing the HDX**

A user account with a username and password is required to access the HDX. Once a user has an account, the CoC HDX primary contact can assign rights to the various modules in the HDX. The CoC HDX primary contact is the person listed in your most recent CoC registration for the CoC Program competition or the person identified by the CoC as the new primary contact through a written request submitted to HUD through the <u>HUD Exchange Ask A Question</u> page.

# 2.2 Create an Account

Read, write, and submit privileges for the HDX are managed by the CoC's primary contact directly in the HDX. All HDX users who need read, write, or submit privileges for the HDX must establish an account at the <u>HUDHDX.info Create an</u> <u>Account</u> webpage

(http://www.hudhdx.info/SignUp.aspx). Users who already have an HDX.info account do not need to re-register.

# 2.3 Add User to HDX

Before any data can be entered the CoC HDX primary contact will need to identify user rights to the relevant HDX modules. Your CoC may decide that multiple people should be involved with entering, reviewing, and submitting data. CoC HDX primary contacts should follow the steps below to add, review or modify user rights.

To add users, the CoC HDX primary contact will click on the *Add User* button on the <u>HDX Admin</u> tab:

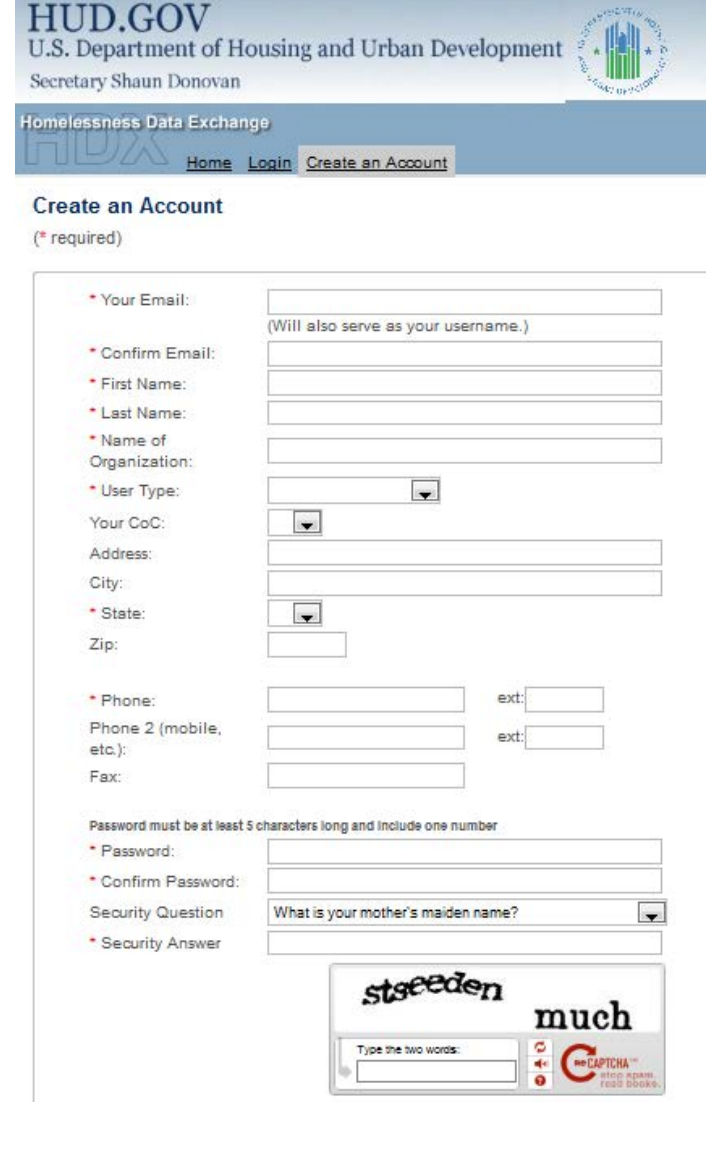

| AHAR PUL | SE Messages | Reports | HDX Admin |
|----------|-------------|---------|-----------|
|----------|-------------|---------|-----------|

#### **HDX Admin**

|                 | CoC     | Hous         | ing In   | ventory | P            |          | ints   |      | AHA      | R      |              | PULS     | E      |        |
|-----------------|---------|--------------|----------|---------|--------------|----------|--------|------|----------|--------|--------------|----------|--------|--------|
| User 🔺          | Primary | Read         | Write    | Submit  | Read         | Write    | Submit | Read | Write    | Submit | Read         | Write    | Submit | -      |
| Lauren Dunton   | O       | $\checkmark$ | <b>V</b> | O       | $\checkmark$ | <b>V</b> | 0      | 1    | <b>V</b> | 0      | $\checkmark$ | <b>V</b> | 0      | Remove |
| Molly McEvilley | ۲       | $\checkmark$ | 1        | ۲       | $\checkmark$ | -        | ۲      | 1    | 1        | ۲      | 1            | -        | ۲      |        |

This will bring up a form in which the CoC HDX primary contact can enter the email address, first name, and last name for the new user.

|     | Add User     |                         |          |        |   |
|-----|--------------|-------------------------|----------|--------|---|
| ю   | Email*:      | newuser@mycontinuum.org |          |        |   |
| Rea | First Name*: | New                     |          |        | d |
| 1   | Last Name*:  | User                    |          |        | ] |
| V   |              |                         | Add User | Cancel | ] |
|     |              |                         |          |        |   |

The HDX will display an alert if it is unable to find an account associated with that email address. Contact users who have not yet created an account and ask them to register at the <u>HUDHDX.info Create an Account</u> site (<u>http://www.hudhdx.info/SignUp.aspx</u>). After creating an account, the user will be able to log in to the HDX.

| Add User                                                                  |    |
|---------------------------------------------------------------------------|----|
| There is no user account on hmis.info with that email address yet.        |    |
| Please ask this contact to sign up for an account on http://www.hmis.info |    |
| After creating an account, the contact can log in to http://hudhdx.info.  |    |
|                                                                           | ОК |

# 2.4 Assign Access Levels for HDX Modules

The CoC HDX primary contact can assign rights to each HDX module for each user by checking the box that corresponds to the appropriate level of access. The levels of access in the HDX rights are:

- Read can see the screens and any data that has been entered, but cannot enter or edit data;
- Write can enter and edit data, but cannot submit data; and
- Submit have the authority to approve and submit data to HUD.

|                 | AHAR    | PULS         | <u>e M</u> | <u>essages</u> | Repor                   | ts HC    | <u> DX Admin</u> |                         |          |        |              |          |          |               |
|-----------------|---------|--------------|------------|----------------|-------------------------|----------|------------------|-------------------------|----------|--------|--------------|----------|----------|---------------|
| DX Admin        |         |              |            |                |                         |          |                  |                         |          |        |              |          |          |               |
|                 | CoC     | Hous         | ing In     | ventory        | P                       |          | unts             |                         | AHA      | R      |              | PULS     | E        |               |
| User 🔺          | Primary | Read         | Write      | Submit         | Read                    | Write    | Submit           | Read                    | Write    | Submit | Read         | Write    | Submit   | _             |
| Lauren Dunton   | 0       | <b>V</b>     | <b>v</b>   | 0              | $\overline{\checkmark}$ | <b>V</b> | 0                | $\overline{\mathbf{v}}$ | <b>V</b> | O      | <b>V</b>     | <b>V</b> | 0        | Remove        |
| Molly McEvilley | ۲       | $\checkmark$ | <b>V</b>   | ۲              | $\checkmark$            | <b>V</b> | ۲                | $\checkmark$            | <b>V</b> | ۲      | $\checkmark$ | <b>V</b> | ۲        |               |
| New User        | 0       | 1            |            | 0              | $\checkmark$            |          | 0                | $\checkmark$            | <b>V</b> | 0      | $\checkmark$ |          | 0        | <u>Remove</u> |
|                 |         |              |            |                |                         |          |                  |                         |          |        |              |          | Add User | r Save        |

# **2.5 Updating the List of Users**

The HDX primary contact for each CoC should verify that the list of authorized users for the CoC is accurate and up-to-date. If any of the users listed on the HDX Admin page no longer need access to the HDX, the CoC HDX primary contact may remove users by clicking on the remove link in the far right column.

| X Admin         |         |              | _    | Are you s<br>CoC? | ure that y | ou want | to remove | this user | from this |   | _            |       |        |        |
|-----------------|---------|--------------|------|-------------------|------------|---------|-----------|-----------|-----------|---|--------------|-------|--------|--------|
|                 | CoC     | Hous         | ing  |                   |            |         | 6         |           |           | _ |              | PULS  | E      |        |
| User 🔺          | Primary | Read         | Writ |                   |            |         | ОК        |           | Cance     |   | Read         | Write | Submit |        |
| Lauren Dunton   | O       | $\checkmark$ | V    | 0                 | 2          | V       | 0         | 2         | <b>V</b>  | 0 |              |       | O      | Remove |
| Molly McEvilley | ۲       | $\checkmark$ | V    | ۲                 | V          |         | ۲         | 1         | V         | ۲ | $\checkmark$ | 1     | ۲      |        |
| New User        | 0       | $\checkmark$ |      | 0                 |            |         | 0         |           | V         | O |              |       | 0      | Remove |

A message will pop up asking for verification; click OK and the user will be deleted.

# 2.6 Updating Your Account Information

Users may update their account information by navigating to the Dashboard and clicking on the <u>Click here to update your account information</u> link.

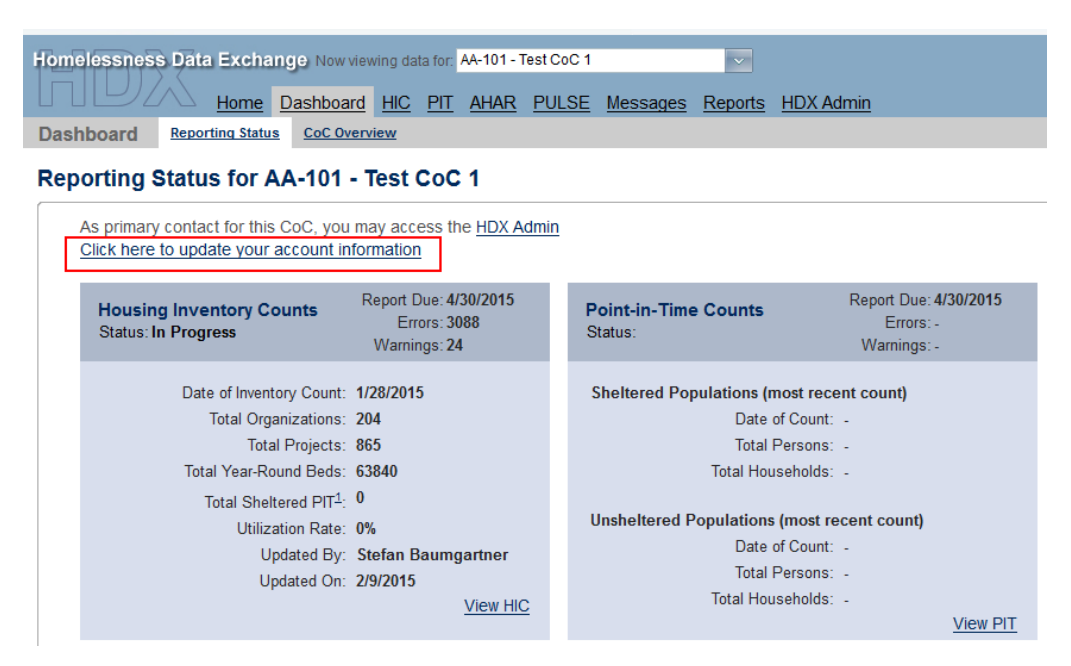

Update your information and click on the blue Save or Change Password button to update your account details.

#### My Account

| First Name:     | Cindy                                                     |
|-----------------|-----------------------------------------------------------|
| Last Name:      | Carith                                                    |
| Last Name.      | Simin                                                     |
| Organization.   | Catholic Charities                                        |
| Address:        | 500 Main Street                                           |
| City:           | Centennial                                                |
| State:          | CO 💌                                                      |
| Zip:            | 80112                                                     |
| Email:          | cindy_smith@msn.com                                       |
| Phone:          | 304-347-5798                                              |
| Phone 2:        | 303-743-3176                                              |
| Fax:            |                                                           |
| Account Details | s Saved. Sav                                              |
| Change Pas      | sword                                                     |
| New password    | must be at least 5 characters long and include one number |
| Old Password:   |                                                           |
| New Password    | l:                                                        |
| Confirm Dacey   | word:                                                     |

# **3. HOUSING INVENTORY COUNT SUBMISSION GUIDANCE**

# 3.1 Important Changes to HIC Reporting Requirements

The following three reporting requirements have been added to better align program components with the CoC Program interim rule and to clarify reporting requirements.

- 1. CoCs will be required to enter the address for all projects, except for Victim Service Provider projects. If a project uses a scattered site model the CoC will indicate that to HUD and not have to enter an address for the project.
- The references to Homeless Management Information System (HMIS) Data Standards have been updated to be consistent with HUD's 2014 HMIS Data Standards as published in HUD's <u>HMIS Data Dictionary</u>, <u>HMIS Data Standards Manual (2014)</u>, and the Project Descriptor Data Element Manual (2014).
- CoCs with overflow beds should report the total number of overflow beds that were available for occupancy on the night of the inventory count. If there is no fixed number of overflow beds, CoCs may instead report the number of overflow beds that were occupied on the night of the inventory count.

# 3.2 Expanded HIC Data Collection & Reporting Guidance

#### 1. Reporting RHY Projects on your HIC.

For the purposes of the HIC, a project with dedicated beds/units is one where:

A. the primary intent of the project is to serve homeless persons,

B. the project verifies homeless status as part of its eligibility determination, and C. the actual project clients are predominantly homeless (or, for permanent housing, were homeless at entry).

HUD recognizes that the Department of Health and Human Service's (HHS) Runaway and Homeless Youth (RHY) projects often served a mixed population of persons who are homeless and persons who are wards of the state, in foster care, or otherwise under government custody or supervision, as well as the actual or estimated number of beds serving such youth. CoCs should pro rate such projects to account for the portion of the project that is designed to serve homeless persons.

CoCs should work with RHY providers and use the following protocols to determine how to account for RHY projects on the HIC:

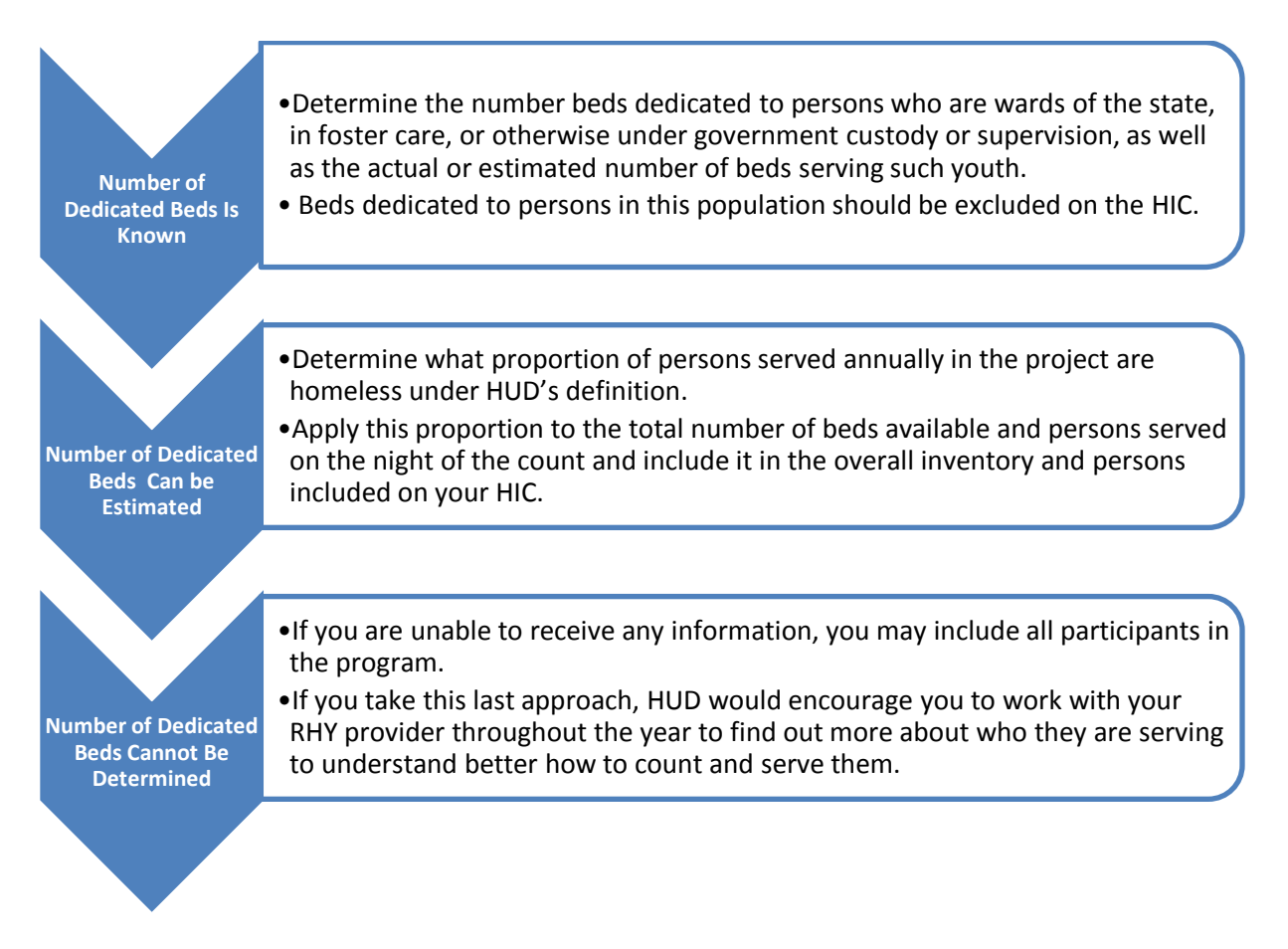

### 2. Reporting HCHV Contract Emergency Residential Services on the HIC

The Veterans Administration recently combined the Community Contract Emergency Housing and Community Contract Residential Treatment Program into the new HCHV Contract Emergency Residential Services Program. Projects funded by this new program should be reported on the Housing Inventory Count (HIC) under Project Type Emergency Shelter with the prefix HCHV/CERS instead of HCHV/EH and HCNH/RT as originally published in HUD's <u>Notice for Housing Inventory Count (HIC) and Point-in-Time (PIT) Data Collection for the Continuum of Care (CoC) and Emergency Solutions Grants (ESG) Programs. CoCs should also count all persons identified in the HCHV inventory as sheltered for their Point-in-Time (PIT) counts.</u>

# **3.3 Navigating the HIC Module in HDX**

This section of the guidance document provides a general overview of the HIC Module components and structure. Specific data entry instructions for each HIC Component are further explained in <u>Section 3.4 Creating and Submitting 2015 HIC Data.</u>

HIC data in the HDX is made up of three basic components:

- **Organization records** Organizations only have one characteristic the organization name. In order to appear on the HIC, an organization must have at least one provider project, and a single organization may have many projects.
- Project records Projects belong to an organization and have several characteristics, including project name, project type, geocode, and target populations. Just as a project can have only one name, it can have only one project type, one geocode, and so on. A project must have at least one project inventory record, and it may have several project inventory records.
- Project Inventory records Project Inventory records belong to a project and include a number of data points about project beds and units, including inventory type, household type, bed and unit inventory, HMIS participating beds, etc., as well as a PIT count for the beds included in the project inventory record.

A project will have more than one inventory record if it has more than one Inventory Type or, for Emergency Shelters, more than one Bed Type. For example, in the chart below:

- Project 1 (Permanent Supportive Housing) has both current and new inventory;
- Project 2 (Emergency Shelter) has current inventory consisting of both facility-based and voucher beds; and
- Project 3 (Transitional Housing), however, has just current inventory, so it has only one inventory record.

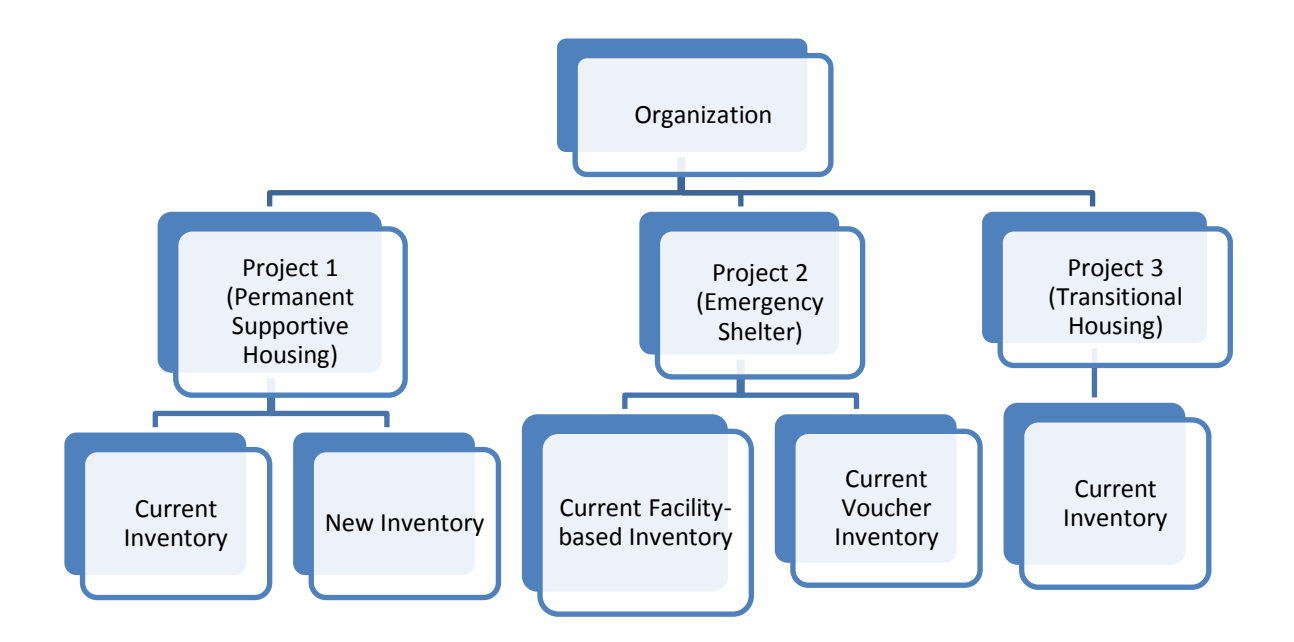

The HIC module in the HDX is split up into tabs that are designed to help you enter organization, project, and project inventory data accurately.

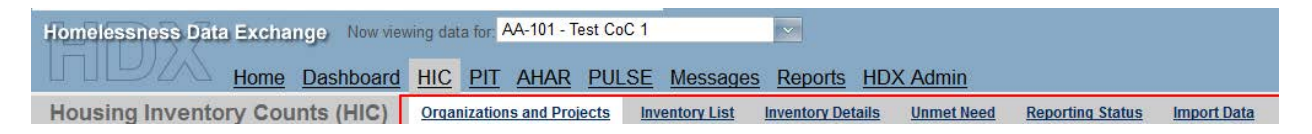

The HIC module includes six tabs on the secondary navigation bar. To access any one of the tabs, click on its name in the gray navigation bar. Each of the tabs is described in detail in the following sections.

# 3.3.a Organizations & Projects Overview

| Housing Inventory Counts (HIC)                                                          | Organizations and Projects In                                     | nventory List Ir                  | nventory Details          | Unmet Need      | Reporting Status | Import Data |      |         |                            |               |                |
|-----------------------------------------------------------------------------------------|-------------------------------------------------------------------|-----------------------------------|---------------------------|-----------------|------------------|-------------|------|---------|----------------------------|---------------|----------------|
| Organization and Project Su                                                             | mmary for AA-101 - T                                              | Test CoC 1                        |                           |                 |                  |             |      |         |                            |               |                |
| Choose Organization or Project View to in<br>Click "Add Organization or Project" to add | clude or exclude Projects. Clic<br>an organization or project. Th | ck on the name<br>he IDs are from | to edit.<br>your HMIS sys | tem (if supplie | d).              |             |      |         |                            |               |                |
| Name/ID Status                                                                          | fear<br>2015 💌 Search Show All                                    | Export to Exc                     | el                        |                 |                  |             |      | Organiz | zation View   Project View | Add Organizat | ion or Project |
| ID Organization Name 🔺                                                                  |                                                                   |                                   |                           |                 |                  |             | Year | Status  | Total Pr                   | ojects        | Total Beds     |
| 126 163rd Street Improvement Council                                                    |                                                                   |                                   |                           |                 |                  |             | 2015 | Active  |                            | 4             | 50             |

On the Organizations & Projects tab, you can:

- Review a list of organizations included in your HIC (Organization View);
- Review a list of all organizations and projects included on your HIC (Project View);
- Search for organizations and projects using multiple search functions;
- Export the organizations and projects data to Excel;
- Sort the lists by any of the columns by clicking on the column header; and
- Filter the lists by year and project status.

From this tab, you can also:

- Add a new organization and/or project;
- Edit the basic characteristics of an existing project; and
- Edit the name of an existing organization.

# 3.3.b Inventory List Overview

| Hous    | ing  | Invento            | ory Counts (HIC)                    | Inventor                         | <u>y List</u> Inve | ntory Details          | <u>Unmet Nee</u> | d <u>Reporting</u> | <u>Status</u> Impor    | t Data                  |                             |            |                 |               |                    |              |               |       |    |
|---------|------|--------------------|-------------------------------------|----------------------------------|--------------------|------------------------|------------------|--------------------|------------------------|-------------------------|-----------------------------|------------|-----------------|---------------|--------------------|--------------|---------------|-------|----|
| Inve    | ۱to  | ry Lis             | t for AA-101 - Tes                  | t CoC 1                          |                    |                        |                  |                    |                        |                         |                             |            |                 |               |                    |              |               |       |    |
| Click o | n ar | n organiz          | ation or project to view/ed         | dit inventory details.           |                    |                        |                  |                    |                        |                         |                             |            |                 |               |                    |              |               |       |    |
|         | Date | of the H           | ousing Inventory Counts:            | 1/28/2015 Change Date Choose Col | lumns Show         | more search optio      | ns               |                    |                        |                         |                             |            |                 |               |                    |              |               |       |    |
|         | Sear | rch                | Year                                | 2015 • Project Any • se          | earch Inven        | ntory Show             | All              |                    |                        |                         |                             |            | Exp             | port to Ex    | ccel Add (         | Drganiza     | ition or      | Proje | ct |
|         |      | Proj.<br>Year Type | Organization Name 🔺                 |                                  | Geo<br>Code        |                        | Target<br>Pop. A | McKinney-<br>Vento | Beds HH w/<br>Children | Beds HH w/o<br>Children | Beds HH w/ only<br>Children | CH<br>Beds | Veteran<br>Beds | Youth<br>Beds | Youth Age<br>Group | PIT<br>Count | Total<br>Beds |       |    |
|         | *    | 2015 PH            | 163rd Street Improvement<br>Council | Odgen Avenue Residence           | 261074             |                        | нс               | No                 |                        |                         |                             |            |                 |               |                    |              |               | ø     | ß  |
|         | *    | 2015 PH            | 163rd Street Improvement<br>Council | Odgen Avenue Residence           | 261074             |                        | нс               | No                 | 3                      | 2                       | 4                           |            | 1               | 2             | 18-24              |              | 9             | ø     | ß  |
|         | *    | 2015 ES            | 163rd Street Improvement<br>Council | Youth III                        | 010072             | Facility-based<br>beds | SMF              | No                 |                        | 25                      | 10                          |            | 0               | 25            | <=24               |              | 35            | ø     | ł  |

On the <u>Inventory List</u> tab, you can:

- Enter the date of your 2015 HIC;
- Review a complete list of your CoC's housing inventory for 2015 and previous years;
- Choose which columns you would like displayed;
- Search for a particular record or records using multiple search functions;
- Sort the list by any of the columns by clicking on the column header;
- Filter the list of inventory by year or project type;
- Export your housing inventory data to Excel;
- Duplicate a record of an existing project to create a new project record; and
- Delete a project record.

If you click on the *Add Organization or Project* button on this tab, it will take you to a form on the <u>Organizations & Projects</u> tab where you can create a new project.

If you click on a project's name on this tab, it will take you to the <u>Inventory Details</u> tab for that project, where you can add or edit project bed and unit inventory data.

If you click on the *Export to Excel* button on this tab, it will allow you to export your housing inventory into an Excel file.

# 3.3.c Inventory Details Overview

Housing Inventory Counts (HIC) Organizations and Projects Inventory List Inventory Details Unmet Need Reporting Status Import Data

#### Project Inventory Details

Select an Organization, Project, and Year to view Housing Inventory. Click any row in the table to view or edit the details of that record below.

| 63rd Street Improvement Council                                                                                                    |                                                                                                    | lory                                                                                        |                                                                                  | 2015                                                                              | <ul> <li>Add Invent</li> </ul>                                                          |
|----------------------------------------------------------------------------------------------------|----------------------------------------------------------------------------------------------------|---------------------------------------------------------------------------------------------|----------------------------------------------------------------------------------|-----------------------------------------------------------------------------------|-----------------------------------------------------------------------------------------|
|                                                                                                    | Row # Year                                                                                                    | Inventory                                                                                   | Total Beds P                                                                     | T Count Util                                                                      | ization Rate                                                                            |
| dgen Avenue Residence                                                                                                    | 119418 2015                                                                                                    | c                                                                                           | 125                                                                              |                                                                                   | -S                                                                                      |
| object Characteristics for 2015         Project Type         PH: Permanent Housing       ▼         Project Sub-Type         RRH: Rapid Re-housing       ▼         Geo Code       ▼         261074       (CANTON TWP)         arget Population A       SMF+HC: Single males and females plus households wi         SMF+HC: Single males and females plus households wi       ▼         HUD McKinney-Vento funded?       ▼         @ Yes ○ No       No | ★ Row # 1194<br>Residence - 1<br>Inventory Type          Beds         100         Veterans         Beds         5         Notes | Current I  All Year-Ro with Children Units HMIS Beds 30 U U 0 U U 0 U U U U U U U U U U U U | nventory © New<br>Dund Bed/Units fo<br>without<br>Beds<br>25<br>nder 18 Only © 1 | ent Council -<br>Inventory O Ur<br>r Households<br>Children<br>HMIS<br>Beds<br>20 | Odgen Avenue Help Sav Help Sav der Development . with only Children < Beds HMIS Beds 24 |

On the Inventory Details tab, you can:

- Review, add, and edit 2015 data for individual projects, including:
  - Project Characteristics;
  - o Project Inventory data on beds, units, and youth age categories; and
  - Point-in-time counts.
- Review inventory details data from previous years by clicking on the drop down arrow next to the date.

# 3.3.d Unmet Need Overview

| Housing Invent                                                        | ory Counts (HI                                                         | C) <u>Organization</u>                     | s and Projects Inv                           | ventory List Inve                             | entory Details Ur             | imet Need     | Reporting      | <u>Status Im</u> | port Data |
|-----------------------------------------------------------------------|------------------------------------------------------------------------|--------------------------------------------|----------------------------------------------|-----------------------------------------------|-------------------------------|---------------|----------------|------------------|-----------|
| Unmet Need                                                            | for AA-101 -                                                           | Test CoC 1                                 |                                              |                                               |                               |               |                |                  |           |
| Year: 2015 💌                                                          | Date of the Ho                                                         | using Inventory C                          | ounts: 1/28/2015                             | Change                                        |                               |               |                | 4                | Save      |
|                                                                       |                                                                        | All Year-Rour                              | nd Beds/Units                                |                                               |                               | Sea<br>Be     | sonal<br>eds   | Overflo<br>Beds  | ow<br>i   |
| Beds for<br>Households with<br>at Least One<br>Adult and One<br>Child | Units for<br>Households with<br>at Least One<br>Adult and One<br>Child | Beds for<br>Households<br>without Children | Beds for<br>Households with<br>Only Children | Units for<br>Households witi<br>Only Children | Total<br>h Year-Round<br>Beds | Total S<br>Be | easonal<br>eds | Overflow [       | Beds      |
| Emergency S                                                           | helter                                                                 |                                            |                                              |                                               | 0                             |               |                |                  |           |
| Transitional H                                                        | lousing                                                                |                                            |                                              |                                               | 0                             |               |                |                  |           |
| Safe Haven                                                            |                                                                        |                                            |                                              |                                               | 0                             |               |                |                  |           |
| Permanent H                                                           | ousing                                                                 |                                            |                                              |                                               | 0                             |               |                | E                | Save      |

On the <u>Unmet Need</u> tab, you can:

- Add, edit, and review unmet need data for 2015; and
- Review unmet need data from previous years.

# *Note: the Unmet Need tab must be completed in order to submit your HIC data.*

# 3.3.e Reporting Status Overview

| using Inventory Counts (                | HIC) Organizations and Projects Inventory List Inventory Details Unmet I | leed Reporting Status | Import Data |  |  |  |  |  |
|-----------------------------------------|--------------------------------------------------------------------------|-----------------------|-------------|--|--|--|--|--|
| Dorting Status for AA-101 - Test CoC 1  |                                                                          |                       |             |  |  |  |  |  |
| Year: 2015 -                            |                                                                          |                       |             |  |  |  |  |  |
| Current Status                          | In Progress - Please fix errors to submit Submit Data                    |                       |             |  |  |  |  |  |
| Date of the Housing<br>Inventory Counts | 1/28/2015 Change                                                         |                       |             |  |  |  |  |  |
| Reports +                               | 13                                                                       |                       |             |  |  |  |  |  |
| Last Update On                          | 3/18/2015                                                                |                       |             |  |  |  |  |  |
| Last Update By                          | Tracy D'Alanno                                                           |                       |             |  |  |  |  |  |
| Submitted On                            | -                                                                        |                       |             |  |  |  |  |  |
| Submitted By                            | -                                                                        |                       |             |  |  |  |  |  |
| Validation Errors +                     | 3950 Validation Errors - Please fix in order to submit data Print        |                       |             |  |  |  |  |  |
| Validation Warnings +                   | 24 Validation Warnings Print                                             |                       |             |  |  |  |  |  |
| Messages +                              | No Messages                                                              |                       |             |  |  |  |  |  |

On the <u>Reporting Status</u> tab, you can:

- Submit your 2015 HIC data (Note: PIT data must be submitted separately from the PIT Reporting Status page);
- Review and change the date of you conducted your 2015 HIC;
- Access 13 different HIC reports;
- See when and by whom your HIC was last updated;
- See when and by whom your HIC was submitted for each year;
- Review validation errors that must be fixed in order to submit data;
- Review validation warnings; and
- Access messages related to your HIC.

# 3.3.f Import Data Overview

From the Import Data tab, you can:

- Duplicate the previous year's HIC data to populate the 2015 HIC; and
- Import comma separated value (CSV) files generated by your HMIS to populate some of the fields for your 2015 HIC.

| Home Dashboard HIC PIT AHAR PULSE Messages Reports HDX Admin                                                                                                    |                  |             |  |  |  |  |  |  |
|----------------------------------------------------------------------------------------------------|------------------|-------------|--|--|--|--|--|--|
| Housing Inventory Counts (HIC) Organizations and Projects Inventory List Inventory Details Unmet Need                                                                                                    | Reporting Status | Import Data |  |  |  |  |  |  |
| Import Data to AA-105 - Test CoC 5                                                                                                    |                  |             |  |  |  |  |  |  |
| Duplicate Previous Year Upload CSV Files                                                                                                    |                  |             |  |  |  |  |  |  |
| Click the button "Copy Previous Year" to copy data from your last complete HIC (Inventory Count Date 1/31/2014) to the next year (2015).<br>Date of the Housing Inventory Counts: 1/31/2015 Copy Previous Year |                  |             |  |  |  |  |  |  |
|                                                                                                    |                  |             |  |  |  |  |  |  |

| Housing Inventory Counts (HIC) | Organizations and Projects | Inventory List | Inventory Details | Unmet Need | Reporting Status | Import Data |
|--------------------------------|----------------------------|----------------|-------------------|------------|------------------|-------------|
|--------------------------------|----------------------------|----------------|-------------------|------------|------------------|-------------|

#### Import Data to AA-105 - Test CoC 5

| Duplicate Previous Year | Upload CSV Files          |
|-------------------------|---------------------------|
| Date of the Housing Ir  | nventory Counts:          |
| Site Information File:  | Browse_ No file selected. |
| Agency Project File:    | Browse_ No file selected. |
| Bed Inventory File:     | Browse_ No file selected. |
| Upload                  |                           |
|                         |                           |
|                         |                           |

# **3.4 Creating and Submitting 2015 HIC Data**

Overall, the process for creating and submitting HIC data involves the following steps:

- 1. Duplicating the previous year's HIC data already in HDX or importing HIC data exported from your HMIS (optional);
- 2. Entering and reviewing or updating organization and project data;
- 3. Entering and reviewing or updating project inventory data;
- 4. Entering and reviewing PIT count data for each project inventory record; and
- 5. Submitting HIC data to HUD.

## 3.4.a Creating 2015 HIC Data

#### **Duplicating the Previous Year's HIC Data**

CoCs may choose to copy HIC data from the previous year to populate this year's HIC data. There are two ways to do this:

 Copy data from link on the Dashboard – Click on the <u>Copy data from 2014</u> link in the Housing Inventory Counts box. This link will take you to the <u>Import Data</u> tab. Follow the instructions below for duplicating previous year's data from the Import Tab.

| Homelessnes | s Data Exc   | han         | Ige Now view | ing da     | ta for:    | AA-105 - T  | Test CoC 5 |          | ~       |           |  |
|-------------|--------------|-------------|--------------|------------|------------|-------------|------------|----------|---------|-----------|--|
| nU          | Hom          | <u>ie</u> [ | Dashboard    | <u>HIC</u> | <u>PIT</u> | <u>AHAR</u> | PULSE      | Messages | Reports | HDX Admin |  |
| Dashboard   | Reporting St | atus        | CoC Overvi   | ew         |            |             |            |          |         |           |  |

#### Reporting Status for AA-105 - Test CoC 5

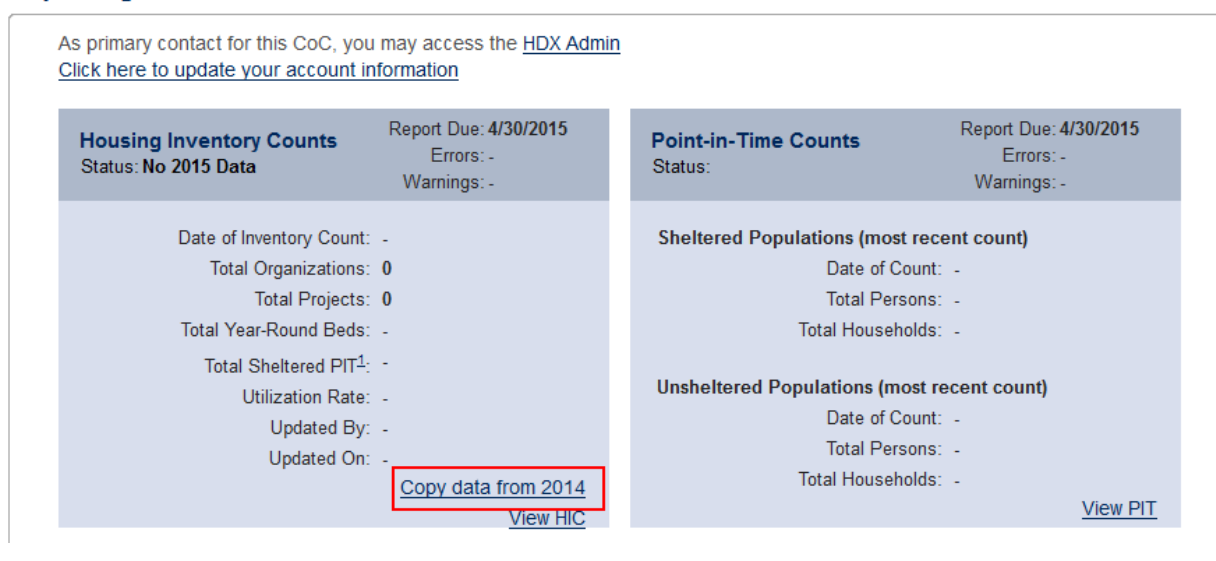

**Duplicate Previous Year from Import Data tab** – Navigate to the <u>Import Data</u> tab within the HIC module. Enter the date of your 2015 HIC, and click the *Copy Previous Year* button.

 Housing Inventory Counts (HIC)
 Organizations and Projects
 Inventory List
 Inventory Details
 Unmet Need
 Reporting Status
 Import Data

 Import Data to AA-105 - Test CoC 5
 Import Data to AA-105 - Test CoC 5
 Import Data
 Import Data
 Import Data
 Import Data
 Import Data
 Import Data
 Import Data
 Import Data
 Import Data
 Import Data
 Import Data
 Import Data
 Import Data
 Import Data
 Import Data
 Import Data
 Import Data
 Import Data
 Import Data
 Import Data
 Import Data
 Import Data
 Import Data
 Import Data
 Import Data
 Import Data
 Import Data
 Import Data
 Import Data
 Import Data
 Import Data
 Import Data
 Import Data
 Import Data
 Import Data
 Import Data
 Import Data
 Import Data
 Import Data
 Import Data
 Import Data
 Import Data
 Import Data
 Import Data
 Import Data
 Import Data
 Import Data
 Import Data
 Import Data
 Import Data
 Import Data
 Import Data
 Import Data
 Import Data
 Import Data
 Import Data
 Import Data
 Import Data
 Import Data
 Import Data
 Import Data
 Import Data</

## 2. Importing HIC Data Generated by HMIS

You may choose to upload HIC data in CSV format that has been generated by your HMIS application, if your HMIS offers that functionality. To import CSV data, navigate to the <u>Import</u> <u>Data</u> tab on the gray toolbar and click on the <u>Upload CSV Files</u> tab.

| Housing Inventory Counts (HIC)     | Organizations and Projects | Inventory List | Inventory Details | Unmet Need | Reporting Status | Import Data |
|------------------------------------|----------------------------|----------------|-------------------|------------|------------------|-------------|
| Import Data to AA-105 - Test       | CoC 5                      |                |                   |            |                  |             |
| Duplicate Previous Year Upload CSV | Files                      |                |                   |            |                  |             |
| Date of the Housing Inventory Co   | ounts:                     |                |                   |            |                  |             |
| Site Information File:             | Browse No file selected    | d.             |                   |            |                  |             |
| Agency Project File:               | Browse_ No file selected   | d.             |                   |            |                  |             |
| Bed Inventory File:                | Browse_ No file selected   | d.             |                   |            |                  |             |
| Upload                             |                            |                |                   |            |                  |             |

The HMIS CSV Format Documentation defines 11 different files, including three that include data that identify and define projects. Each of those three files, described below, must be uploaded to the HDX in order to populate your HIC.

- AgencyProgram.csv includes a record with identifying information for each project in the CoC, including the organization name, the program name, the project type, and target populations.
- BedInventory.csv includes data related to the bed inventory for each project over time, including the number of beds, type of beds, availability, household types served, and HMIS participation; there may be multiple records for a single project identified in AgencyProgram.csv.
- SiteInformation.csv includes data that describe the facilities in which provider projects offer housing, including physical address, geocode, and housing type; there may be multiple records for a single project identified in AgencyProgram.csv.

To upload CSV data, enter the date of your HIC and click the *Choose File* button to select each of the appropriate files from your computer or network. After you've selected all three files, click the Upload button to import the data.

Duplicating the previous year's data or importing HIC data from your HMIS only provides a starting point for completing the 2015 HIC. CoCs must carefully review each record and update as necessary to ensure that the data is correct and complete for this year's count. In addition to verifying bed and unit information and entering 2015 PIT counts for each project, CoCs should pay close attention to updated HIC requirements that may require updates or additions to copied or imported data. These include:

- Entering the address for all projects, except for Victim Service Provider projects. Scattered site projects have the option to not enter a specific address.
- Reporting the number of overflow beds that were available for occupancy on the night of the inventory count, or if there is not fixed number of overflow beds, reporting the number of overflow beds that were occupied on the night of the count.
- Identifying project sub-types under the Permanent Housing project component.
- For all projects, indicating the number of beds that are dedicated to serving veterans and youth; and
- For projects with inventory identified as "under development," indicating whether or not the inventory is expected to begin operations within the next 12 months.

Note: Please refer to <u>Notice CPD-14-014: 2015 HIC and PIT Data Collection for CoC and</u> <u>ESG Programs</u> for more information about updated HIC data collection and reporting requirements.

# **3.5 Organization and Project Information**

# 3.5.a Adding a New Organization and Project to the HIC

To add a new organization and project, click on the <u>Organizations & Projects</u> link on the secondary gray navigation bar within the HIC module.

| Homelessness Data Exchange     | Now viewing data for: AA-101 - Test CoC 1                   | <b>v</b>                                                     |
|--------------------------------|-------------------------------------------------------------|--------------------------------------------------------------|
| Home Dasi                      | board HIC PIT AHAR PULSE Messages Reports                   | HDX Admin                                                    |
| Housing Inventory Counts (HIC) | Organizations and Projects Inventory List Inventory Details | <u>Unmet Need</u> <u>Reporting Status</u> <u>Import Data</u> |

Once on the <u>Organizations & Projects</u> page, click the blue *Add Organization or Project* button. The system will take you to another screen where you can enter organization and project information.

| Home Dashboard                                                                                                    | HIC PIT AHAR PULSE                 | <u>Messages Reports H</u> | DX Admin   |                  |             |      |        |                                  |                  |            |
|----------------------------------------------------------------------------------------------------|------------------------------------|---------------------------|------------|------------------|-------------|------|--------|----------------------------------|------------------|------------|
| Housing Inventory Counts (HIC)                                                                                                    | ganizations and Projects Inventory | List Inventory Details    | Unmet Need | Reporting Status | Import Data |      |        |                                  |                  |            |
| Organization and Project Summary for AA-101 - Test CoC 1                                                                                                    |                                    |                           |            |                  |             |      |        |                                  |                  |            |
| Choose Organization or Project View to include or exclude Projects. Click on the name to edit.<br>Click "Add Organization or Project" to add an organization or project. The IDs are from your HMIS system (if supplied). |                                    |                           |            |                  |             |      |        |                                  |                  |            |
| Name/ID Status Ye                                                                                                    | ar<br>1014 Search Show All Ex      | port to Excel             |            |                  |             |      | ۲      | Organization View © Project View | Add Organization | or Project |
| ID Organization Name 🔺                                                                                                    |                                    |                           |            |                  |             | Year | Status | Total Pro                        | jects            | Total Beds |

Enter the required information about the new organization and project, including:

- Organization Name
- Project Name
- Status if the project should appear on this year's HIC, select 'Active'
- Project Type
- Geocode
- Target Population A (optional)
- Target Population B
- HUD McKinney-Vento funded?
- Any notes you want associated with this project

Housing Inventory Counts (HIC) Organizations and Projects Inventory List Inventory Details Unmet Need Reporting Status Import Data

#### Add Organization or Project

Complete the details of this organization and project then click SAVE.

| Organization Name             |               |
|-------------------------------|---------------|
| Project Name                  |               |
| Status                        | Active Closed |
| Project Type                  | Select        |
| Geo Code                      |               |
| Target Population A           | Select        |
| Target Population B           | Select        |
| HUD McKinney-Vento<br>funded? | © Yes ◎ No    |
| Notes                         |               |
|                               |               |

Remember to click the *Save* button in the lower right corner of the page. After you have added a new organization and project from the <u>Organization & Projects</u> tab, you will need to visit the <u>Inventory Details</u> tab to enter bed and unit inventory information about the project. This process is described in more detail in <u>Section 3.6 Project Inventory Details</u>.

New for 2015, CoCs are required to enter the address for all facility-based projects, except for Victim Service Provider projects. Entering an address for scattered site projects is optional. Use the Yes and No radio buttons to indicate whether the project uses a scattered site model and/or is a Victim Service Provider. Complete the address information including the street address of the project, the City, State, and Zip Code. Scattered site projects choosing to enter an address, should record the address of their administrative office.

| Scattered Sites | Yes | No |
|-----------------|-----|----|
| Victim Service  | -   |    |

Provider?

#### Site Address (optional for scattered site projects)<sup>1</sup>

| Save                                                                                                    |
|----------------------------------------------------------------------------------------------------|
|                                                                                                    |
| s it from this year's inventory.                                                                                                    |
| rojects or projects that are available for part of the year.                                                                                   |
| ument dates for projects that permanently or temporarily closed for                                                                            |
| ciated with the principal project service site (where most project<br>CoC geographic area), including the street address, city, state, and zip |
| ts choosing to enter an address, should record the address of their                                                                            |
| ers should not record address information.                                                                                                    |
|                                                                                                    |

| Address Vali    | dation                                            |
|-----------------|---------------------------------------------------|
|                 |                                                   |
| Below is the ar | ddress you entered in the standardized, corrected |
| format provide  | d by the United States Postal Service:            |
|                 |                                                   |
| Address Line 1  | 1: 200 E COLFAX AVE                               |
| Address Line 2  | л.                                                |
| Oite:           | DENVER                                            |
| City.           | DENVER                                            |
| State/Zip:      | CO 80203                                          |
|                 |                                                   |
|                 | Use this address                                  |
|                 | Use the address I entered                         |
| Ма              | ke edits to the address I entered                 |
|                 |                                                   |
|                 |                                                   |

Note that the address is specific to the project, which may be different than the administrative address of the organization. Do NOT enter address information for Domestic Violence projects. The system will also run an address validation check to standardize the format provided by the United States Postal Service.

## 3.5.b Adding a New Project to an Existing Organization

To add a new project to an existing organization, navigate to the <u>Inventory Details</u> link on the gray secondary navigation bar within the HIC module.

| sing Inventory Counts (HIC)                                                                | Organizations and Projects | Inventory List Invent                                     | tory Details Unmet Ne    | ed <u>Reporting Status</u> Import Data                                            |
|--------------------------------------------------------------------------------------------|----------------------------|-----------------------------------------------------------|--------------------------|-----------------------------------------------------------------------------------|
| ject Inventory Details                                                                     |                            |                                                           |                          |                                                                                   |
|                                                                                            |                            |                                                           |                          |                                                                                   |
| ct an Organization, Project, and Year                                                      | to view Housing Inventory. | Click any row in the ta                                   | able to view or edit the | e details of that record below.                                                   |
| ct an Organization, Project, and Year                                                      | to view Housing Inventory. | Click any row in the ta                                   | able to view or edit the | e details of that record below.                                                   |
| t an Organization, Project, and Year Organization                                          | to view Housing Inventory. | Click any row in the ta<br>Project Inventory              | able to view or edit the | 2015 Add Inven                                                                    |
| t an Organization, Project, and Year Organization 163rd Street Improvement Council Project | to view Housing Inventory. | Click any row in the ta Project Inventory Row # Year Inve | able to view or edit the | e details of that record below.<br>2015 • Add Inven<br>PIT Count Utilization Rate |

From the Organization option list, select the name of the organization that the new project belongs to.

### **Project Inventory Details**

| Organization                    | <br>nventory. |
|---------------------------------|---------------|
| Grape Ridge Organization        |               |
| Apple Valley Services           |               |
| Grape Ridge Organization        |               |
| Test Organization               |               |
| Test Organization 2             |               |
| Test Organization 2012          |               |
| Test Organization 2012 / Active |               |

After you've selected the organization, click Add new project.

## Project Inventory Details

Select an Organization, Project, and Year to view Housing Inventory. Click a

| Organization             |                 |
|--------------------------|-----------------|
| Grape Ridge Organization |                 |
| Project                  | Add new project |
| Apple Valley Services    |                 |

This will bring up a form in which you can enter the project's basic characteristics, including:

- Project Name
- Status if the project should appear on this year's HIC, select 'Active' indicating that the project is operating and available for occupancy or currently under development.
- Project Type
- Geocode
- Target Population A (optional)
- Target Population B
- HUD McKinney-Vento funded?

#### Add Organization or Project

Complete the details of this organization and project then click SAVE.

| Organization Name             |               |   |
|-------------------------------|---------------|---|
| Project Name                  |               |   |
| Status                        | Active Closed |   |
| Project Type                  | Select        |   |
| Geo Code                      |               |   |
| Target Population A           | Select        | • |
| Target Population B           | Select        |   |
| HUD McKinney-Vento<br>funded? | © Yes © No    |   |
| Notes                         |               |   |
|                               |               |   |
|                               |               |   |

After you click *Save*, you will be returned to the <u>Inventory Details</u> page, where you can enter bed and unit inventory data, and PIT count data for your new project.

#### **Project Inventory Details**

Select an Organization, Project, and Year to view Housing Inventory. Click any row in the table to view or edit the details of that record below.

| Organization                                                                                                    | Project Inventory 2015  Add Inventory                                                                                                    |
|----------------------------------------------------------------------------------------------------|----------------------------------------------------------------------------------------------------|
| Project Add new project                                                                                                    | Row # Year Inventory Total Beds PIT Count Utilization Rate                                                                                                    |
| Bronx Basic Clusters                                                                                                    | 119880 2015 C 250 💕                                                                                                    |
| Project Characteristics for 2015                                                                                                    | ★ Row # 119880 - Apple Valley Services - Bronx Basic Clusters - 2015                                                                                                    |
| Project Type DEM: Rapid Re-housing Demonstration Projects Geo Code 364436 (NEW YORK CITY) Target Population A SMF+HC: Single males and females plus households wi Target Population BSelect HUD McKinney-Vento funded? Yes  No | Help       Save         Inventory Type       © Current Inventory       © New Inventory       © Under Development         All Year-Round Bed/Units for Households       with only Children       with only Children       18         Beds       Units       HMIS       Beds       Beds       HMIS       Beds       Beds |
|                                                                                                    | Notes                                                                                                    |
|                                                                                                    | Assign inventory to different project Save                                                                                                    |

## 3.5.c Editing an Existing Organization

The only characteristic of an organization included in the HIC is the name of the organization. To change the name of an organization, click on the organization name on the <u>Organizations &</u> <u>Projects</u> tab.

| Homelessness Data Exchange Now viewing data for: AA-101 - Test CoC 1 |                  |                   |                 |                |            |                  |
|----------------------------------------------------------------------|------------------|-------------------|-----------------|----------------|------------|------------------|
| Home Dashb                                                           | oard HIC PIT     | AHAR PULSE        | <u>Messages</u> | Reports        | HDX Admin  |                  |
| Housing Inventory Counts (HIC)                                       | Organizations an | nd Projects Inver | tory List Inve  | entory Details | Unmet Need | Reporting Status |

#### Organization and Project Summary for AA-101 - Test CoC 1

Choose Organization or Project View to include or exclude Projects. Click on the name to edit. Click "Add Organization or Project" to add an organization or project. The IDs are from your HMIS system (if supplied).

| Nam | e/ID Status Year<br>Active 💌 2014 💌 | Search      | Show All Export to Excel               |              |   |
|-----|-------------------------------------|-------------|----------------------------------------|--------------|---|
| ID  | Organization Name 🔺                 | ID          | Project Name                           | Project Type | ł |
| 126 | 163rd Street Improvement Council    | <u>664</u>  | Odgen Avenue Residence                 | OPH          | - |
| 402 | Abyssinian Development corporation  | 1566        | Transitional Housing                   | PH           | ; |
| 473 | Acacia Network                      | 1135        | Franklin Avenue House                  | тн           | 1 |
| 473 | Acacia Network                      | 1754        | NY/NY III Housing Program - Category F | PSH          | ; |
| 473 | Acacia Network                      | <u>1775</u> | OASAS HomePlus17                       | PSH          | 1 |
|     |                                     |             |                                        |              |   |

This will bring up a screen where you can edit the name of the organization:

#### Edit Organization "Acacia Network"

| Update the of name this organization and click SAVE. |                       |  |  |  |  |  |
|------------------------------------------------------|-----------------------|--|--|--|--|--|
| Organization Name                                    | Apple Valley Services |  |  |  |  |  |

After you click *Save*, the organization name will change for all of the projects that share the same organization.

#### Organization and Project Summary for AA-101 - Test CoC 1

Choose Organization or Project View to include or exclude Projects. Click on the name to edit. Click "Add Organization or Project" to add an organization or project. The IDs are from your HMIS system (if supplied).

| Nam<br>App | e/ID St<br>ble Valley Service A | atus<br>ctive 💌 | Year<br>2014 💌 | Search Show All Export to Excel        |              |          |               |
|------------|---------------------------------|-----------------|----------------|----------------------------------------|--------------|----------|---------------|
| ID         | Organization Name 🔺             |                 | ID             | Project Name                           | Project Type | Geo Code | Target Pop. A |
| <u>473</u> | Apple Valley Services           |                 | 1135           | Franklin Avenue House                  | тн           | 364436   | SMF           |
| <u>473</u> | Apple Valley Services           |                 | 1754           | NY/NY III Housing Program - Category F | PSH          | 364436   | SMF           |
| <u>473</u> | Apple Valley Services           |                 | 1775           | OASAS HomePlus17                       | PSH          | 364436   | SMF+HC        |
| <u>473</u> | Apple Valley Services           |                 | 1776           | OASAS HomePlus24                       | PSH          | 364436   | SMF+HC        |
| <u>473</u> | Apple Valley Services           |                 | 1844           | OASAS S+C                              | PSH          | 364436   | SMF+HC        |
| 473        | Apple Valley Services           |                 | 1864           | The Stadium                            | ES           | 364436   | SMF           |

## 3.5.d Editing an Existing Project Record

If you need to edit any of the basic characteristics of a project, go to the <u>Organizations &</u> <u>Projects</u> tab in Program View and click on the project's name.

| Housing Inventory Counts (HIC)                                                                                          | and Projects Inventory List Inventory Details Unmet N                                              | eed <u>Reporting</u> | <u>Status Im</u> | port Data     |               |                |            |          |          |        |          |            |
|----------------------------------------------------------------------------------------------------|----------------------------------------------------------------------------------------------------|----------------------|------------------|---------------|---------------|----------------|------------|----------|----------|--------|----------|------------|
| Organization and Project Summary for AA-101 - Test CoC 1                                                                |                                                                                                    |                      |                  |               |               |                |            |          |          |        |          |            |
| Choose Organization or Project View to include or exclude<br>Click "Add Organization or Project" to add an organization | de Projects. Click on the name to edit.<br>on or project. The IDs are from your HMIS system (if su | oplied).             |                  |               |               |                |            |          |          |        |          |            |
|                                                                                                    |                                                                                                    |                      |                  |               |               |                |            |          |          |        |          |            |
| Name/ID Status year                                                                                                    | rch Show All Export to Excel                                                                       |                      |                  |               | - [           | Organization \ | 'iew 🍭 Pro | oject Vi | ew Ad    | l Orga | nization | or Project |
| ID Organization Name 🔺 ID                                                                                               | Project Name                                                                                       | Project Type         | Geo Code         | Target Pop. A | Target Pop. B | McKinney-Vento | Address    | City S   | tate Zip | Year   | Status   | Total Beds |
| 126 163rd Street Improvement Council 664                                                                                | Odgen Avenue Residence                                                                             | RRH                  | 261074           | SMF+HC        | NA            | Yes            | asdfasdf   | klo A    | R 3456   | 3 2015 | Active   | 125        |
| 126 163rd Street Improvement Council                                                                                    | Youth Project                                                                                      | ES                   | 010216           | YF            | NA            | No             |            |          |          | 2015   | Active   | 20         |

| Housing Inventory Coun          | ts (HIC)     | Organizations and Project | cts Invento | ry List In | ventory Deta |
|---------------------------------|--------------|---------------------------|-------------|------------|--------------|
| Edit Project "Transit           | ional Ho     | using"                    |             |            |              |
| Update the details of this proj | ect and clic | SAVE.                     |             |            |              |
|                                 |              |                           |             |            |              |
| Organization Name               | Abyssinia    | in Development corpora    | ation       |            | ]            |
| Project Name                    | Transition   | nal Housing               |             |            | ]            |
| Status                          | Active       | Closed                    |             |            |              |
| Project Type                    | PH: Perma    | anent Housing             | •           |            |              |
| Sub-Type                        | Select       |                           |             |            |              |
| Geo Code                        | 364436       | (NEW YORK CITY)           |             |            |              |
| Target Population A             | HC: House    | eholds with children      |             | •          |              |
| Target Population B             | HIV: HIV/A   | IDS populations           | •           |            |              |
| HUD McKinney-Vento<br>funded?   | ● Yes © I    | No                        |             |            |              |
| Notes                           |              |                           |             |            | 1            |
|                                 |              |                           |             |            |              |
|                                 |              |                           |             |            |              |

Clicking on the project name will bring up the edit page.

This page will allow you to edit:

- Organization Name If you change the organization name as you are editing a project record, you will change the name **ONLY** for that project. This is useful if the administration of a project is transitioned from one organization to another. However, please note that if an organization has multiple projects and needs to change the organization name for all of the projects it will need to follow the instructions under <u>Section 3.5.c Editing an Existing Organization.</u>
- Project Name
- Status Setting a project's status to 'Closed' will remove it from the 2014 HIC. If the project closed and should not appear on this year's HIC, selecting 'Closed' will indicate that the project is no longer operating and available for occupancy. If for some reason, the project re-opens in another year, you will be able to change the status back to 'Active'.
- Project Type
- Geocode
- Target Population A (optional)
- Target Population B
- HUD McKinney-Vento funded?

Some of the project's characteristics – name, project type, geocode, target populations, and McKinney-Vento funding status – are also shown on the left-hand side of the <u>Inventory Details</u> tab. These characteristics can also be edited in the <u>Inventory Details</u> tab. Updates made on the <u>Inventory Details</u> tab or on the *Edit Project* page will be updated for both locations. For example, if you edit the project's geocode on the <u>Inventory Details</u> tab, the geocode will change on the <u>Organizations & Projects</u> tab, too. If you edit the geocode on the <u>Organizations & Projects</u> tab, it will also change on the <u>Inventory Details</u> tab. Each of these data points has only one value per project even though the value may be editable in two different places.

#### **Project Inventory Details**

Select an Organization, Project, and Year to view Housing Inventory. Click any row in the table to view or edit the details of that record below.

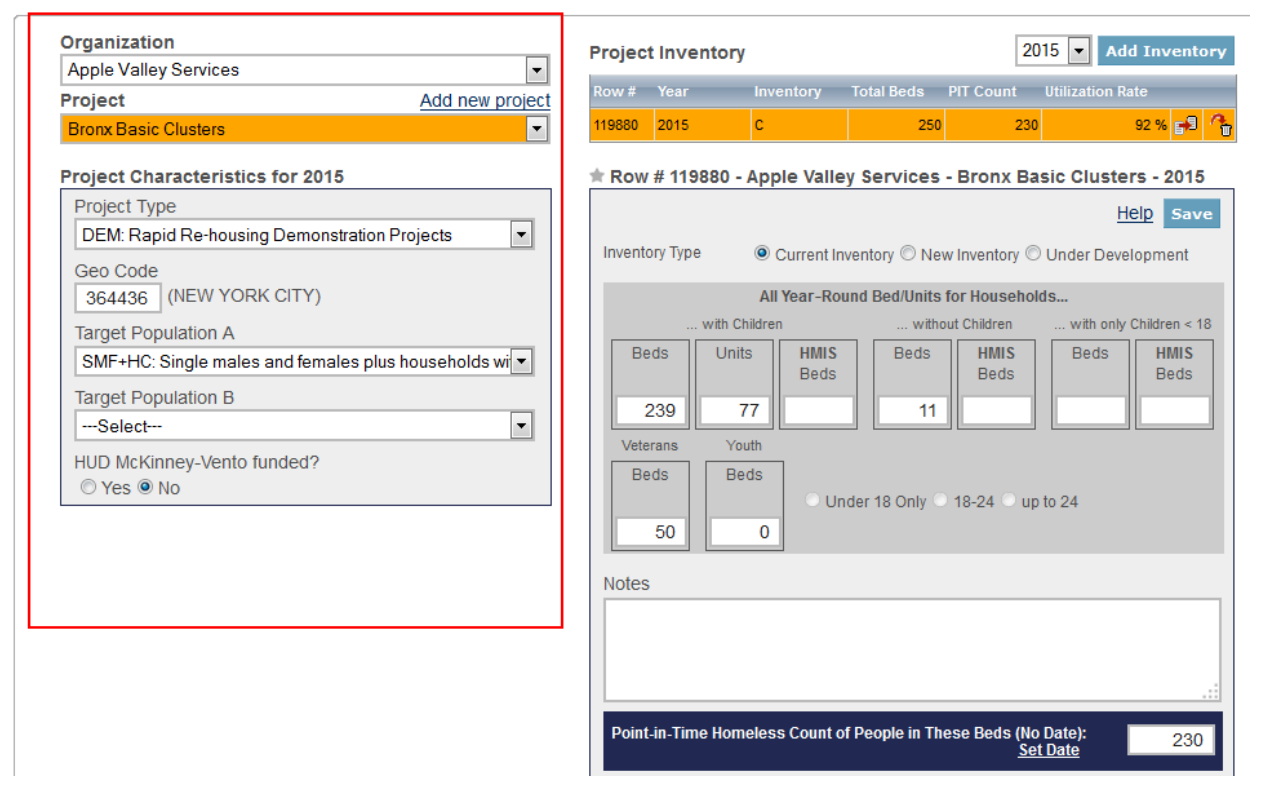

# **3.6 Project Inventory Details**

#### Special Instructions for Emergency Shelter (ES) Projects

Emergency Shelter Projects will need to identify both the *type* and *availability* of beds offered by the emergency shelter project. Please follow the instructions below, from page 10 of the <u>Notice</u> <u>CPD-14-014: 2015 HIC and PIT Data Collection for CoC and ESG Programs</u> to correctly document bed type and availability.

#### Bed Type (Emergency Shelter Only):

- A. **Facility-based:** Beds (including cots or mats) located in a residential homeless assistance facility dedicated for use by persons who are homeless.
- B. **Voucher:** Beds located in a hotel or motel and made available by the homeless assistance project through vouchers or other forms of payment.
- C. **Other:** Beds located in a church or other facility not dedicated for use by persons who are homeless.

#### Bed and Unit Availability:

- A. **Year-Round Beds/Units:** Year-round beds and units are available on a planned year-round basis.
- B. Seasonal Beds (*Emergency Shelter Only*): Seasonal beds (during a defined period of high demand) are not available year-round, but instead are available on a planned basis, with set start and end dates, during an anticipated period of higher demand. For the HIC, identify only the total number of seasonal beds *available for occupancy* on the night of the inventory count.
- C. **Overflow Beds** (*Emergency Shelter Only*): Overflow beds are available on an ad hoc or temporary basis during the year in response to demand that exceeds planned (year-round or seasonal) bed capacity. For the HIC, CoCs with overflow beds should report the total number of overflow beds that were available for occupancy on the night of the inventory count. If there is no fixed number of overflow beds, CoCs may instead report the number of overflow beds that were occupied on the night of the inventory count.

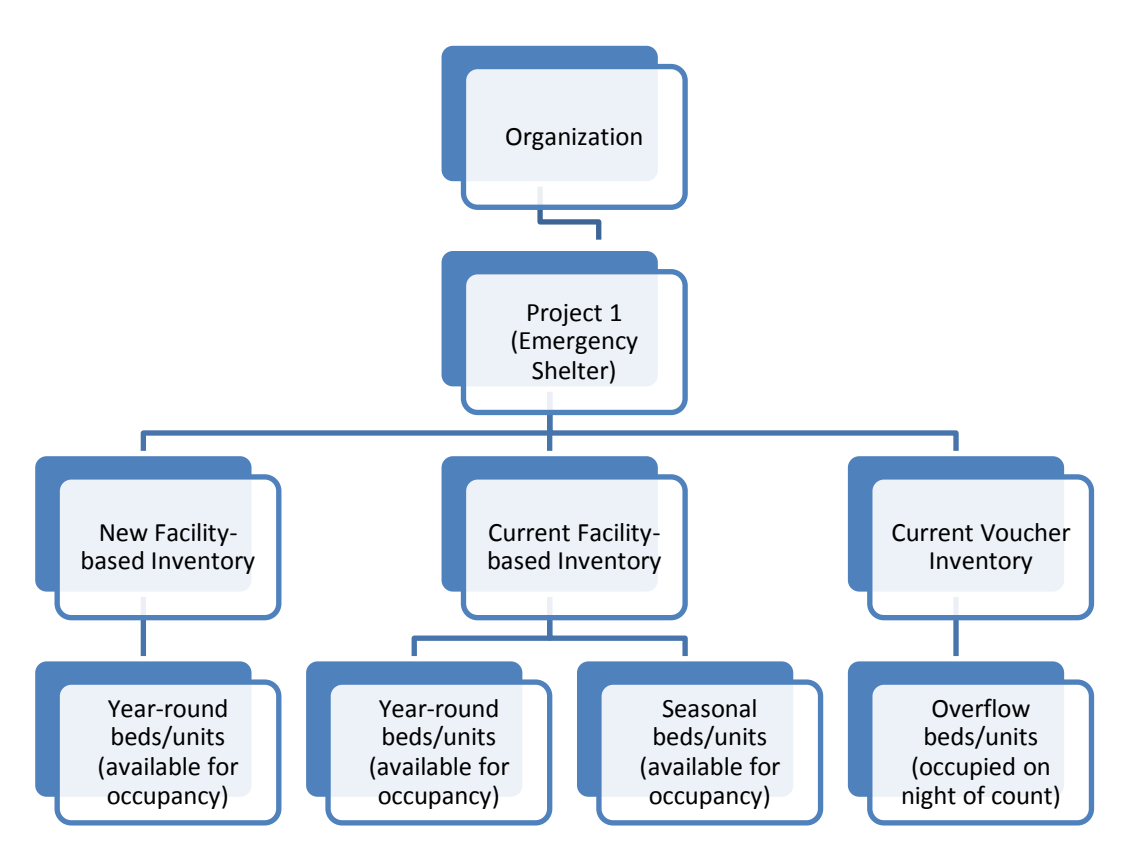

An Emergency Shelter project may have more than one Bed Type. For example, a shelter may have beds located in a dedicated facility and use vouchers to address demand during overflow periods. For example, in the chart above, Project 1 has new and current facility-based beds/units that are available year-round, current facility beds/units that are available seasonally, and voucher beds/units that are available on an overflow basis. CoCs should include the total number of year-round and seasonal beds that are available for occupancy (i.e., whether or not occupied on the night of the count). However, for beds/units available on an overflow basis CoCs should identify only the total number of overflow beds that were occupied on the night of the inventory count.CoCs with overflow beds should report the total number of overflow beds that were available for occupancy on the night of the inventory count. If there is no fixed number of overflow beds, CoCs may instead report the number of overflow beds that were occupied on the night of the inventory count.only count beds/units that were occupied on the night of the count.

# 3.6.a Adding an Inventory Record for an Existing Project

Adding and updating project inventory information is completed through the <u>Inventory Details</u> page. There are two ways to access the <u>Inventory Details</u> page. To access a specific project directly, navigate to the <u>Inventory List</u> page using the gray secondary navigation bar in the HIC module.

| Home                     | Dashboard         | HIC PIT       | <u>AHAR</u> | PULSE   | Message     | <u>s Reports</u> | HDX Admin            |                  |             |
|--------------------------|-------------------|---------------|-------------|---------|-------------|------------------|----------------------|------------------|-------------|
| Housing Inventory Counts | (HIC) <u>Orqa</u> | nizations and | l Projects  | Invento | ory List Ir | ventory Detail   | ls <u>Unmet Need</u> | Reporting Status | Import Data |

Click on the Project Name and the system will take you directly to the project <u>Inventory Details</u> for that specific project.

#### Inventory List for AA-101 - Test CoC 1

Click on an organization or project to view/edit inventory details.

| Dat  | e of the | Hou  | sing | Inventory Cou                            | unts: 1/1/201                                | 4 Change | e Date <u>C</u> | hoose Columns | Show n   | nore sea       | rch options |        |
|------|----------|------|------|------------------------------------------|----------------------------------------------|----------|-----------------|---------------|----------|----------------|-------------|--------|
| Sea  | irch     |      |      | Y                                        | ear 2014 💌                                   | Proje    | ect Any         | ▼ Se          | arch Inv | entor          | y Show A    | ۸I     |
|      |          |      |      |                                          | _                                            |          | _               |               | _        | _              |             |        |
|      |          |      |      |                                          |                                              |          |                 |               |          |                |             |        |
|      |          |      |      |                                          |                                              |          |                 |               |          | Target<br>Pop. |             | B<br>H |
| Star |          |      |      | Name 🔺                                   |                                              |          |                 |               |          |                |             | С      |
| *    | 117622   | 2014 | ОРН  | 163rd Street<br>Improvement<br>Council   | Odgen<br>Avenue<br>Residence                 | 364436   | с               |               | SMF      |                | No          |        |
| *    | 118045   | 2014 | РН   | Abyssinian<br>Development<br>corporation | <u>Transitional</u><br><u>Housing</u>        | 364436   | с               |               | нс       |                | No          |        |
| *    | 117625   | 2014 | PSH  | Addicts<br>Rehabilitation<br>Center      | James Bryant<br>Homes (2027<br>Madison Ave.) | 384438   | с               |               | SMF      |                | Yes         |        |

You may also navigate directly to the <u>Inventory Details</u> tab by selecting the link for this tab from the gray secondary navigation bar in the HIC module.

| Homelessness Data Exchange Now viewing data for AA-101 - Test CoC 1 |             |           |         |         |            |         |          |      | ~              |            |                  |             |
|---------------------------------------------------------------------|-------------|-----------|---------|---------|------------|---------|----------|------|----------------|------------|------------------|-------------|
| LUDA                                                                | <u>Home</u> | Dashboard | HIC     | PIT     | AHAR       | PULSE   | Messa    | iges | Reports        | HDX Admin  |                  |             |
| Housing Inventory C                                                 | Counts      | (HIC) Org | anizati | ons and | d Projects | Invento | ory List | Inve | entory Details | Unmet Need | Reporting Status | Import Data |

From the drop-down arrows, select the organization and project for which you need to add or edit inventory data. If the project does not have any inventory details records, a blank Project Inventory form will be displayed on the right-hand side of the page.

#### **Project Inventory Details**

Select an Organization, Project, and Year to view Housing Inventory. Click any row in the table to view or edit the details of that record below.

| New Organization                 |                 | Frojectin        | ventory     |             |                | 2                         |                     | Invento          |
|----------------------------------|-----------------|------------------|-------------|-------------|----------------|---------------------------|---------------------|------------------|
| roject                           | Add new project | Row # Ye         | ar          | Inventory   | Total Beds     | PIT Count                 | Utilization Rat     | te               |
| New Project                      | •               | 119914 20        | 15          | с           |                |                           |                     | E <sup>,</sup> 3 |
| Project Characteristics for 2015 |                 | <b>* Row #</b> 1 | 19914 - 1   | New Orga    | nization - N   | ew Project                | - 2015              |                  |
| Project Type                     |                 | Hide Erro        | ors Print I | Errors      |                |                           | He                  | p Save           |
| TH: Transitional Housing         | •               | Inventory 7      |             | <u></u>     |                |                           |                     |                  |
| Geo Code                         |                 | Inventory        | ype         | Current     | nventory 🔍 Ne  | ew Inventory 🤇            | Under Devel         | opment           |
| 080180 (BROOMFIELD CITY/CC       | DUNTY)          |                  |             | All Year-Ro | ound Bed/Units | s for Househo             | olds                |                  |
| Target Population A              |                 |                  | with Chi    | ildren      | with           | out Children              | with only C         | hildren < 18     |
| HC: Households with children     | -               | Beds             | Units       | HMIS        | Beds           | HMIS                      | Beds                | HMIS             |
| Target Population B              |                 |                  |             | Beus        |                | Beus                      |                     | Beus             |
| NA: Not Applicable               | •               |                  |             |             |                |                           |                     |                  |
| HUD McKinney-Vento funded?       |                 | Veterans         | s You       | th          |                |                           |                     |                  |
| Yes      No                      |                 | Beds             | Bed         | is          |                |                           |                     |                  |
|                                  |                 |                  |             | 0           | nder 18 Only   | ⊖ 18-24 ⊖ u               | p to 24             |                  |
|                                  |                 |                  |             |             |                |                           |                     |                  |
|                                  |                 | Notes            |             |             |                |                           |                     |                  |
|                                  |                 |                  |             |             |                |                           |                     |                  |
|                                  |                 |                  |             |             |                |                           |                     |                  |
|                                  |                 |                  |             |             |                |                           |                     |                  |
|                                  |                 |                  |             |             |                |                           |                     |                  |
|                                  |                 | Point-in-        | Time Home   | eless Count | of People in T | hese Beds (N<br><u>Se</u> | o Date):<br>et Date |                  |
|                                  |                 |                  |             |             | Accian inv     | entony to di              | fforent projec      | t Sour           |

Note that the fields required for an inventory details record depend on *the Project Type*. In the example below, the provider project type is Emergency Shelter, so specifying a *Bed Type* is required. In addition, CoCs need to record information about any seasonal and/or overflow beds that were available and/or occupied on the night of the HIC and PIT count. Please consult <u>Notice CPD-14-014: 2015 HIC and PIT Data Collection for CoC and ESG Programs</u> to correctly document bed type and availability for detailed information about HIC data collection requirements based on the identified *Project Type*.

#### **Project Inventory Details**

Select an Organization, Project, and Year to view Housing Inventory. Click any row in the table to view or edit the details of that record below.

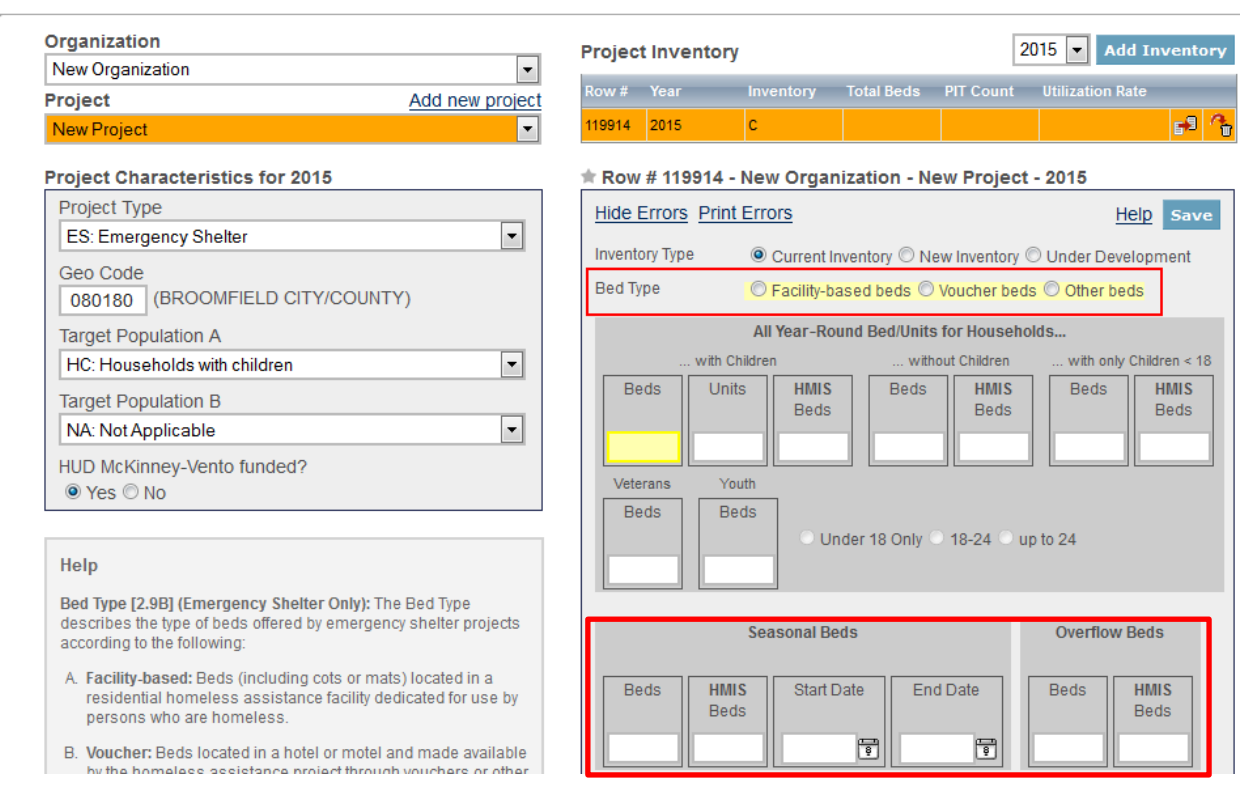

Each inventory record will need a Point-in-Time count of the number of people utilizing the beds included in the inventory record on the night of the CoC's HIC and PIT count. Note that the sum total of people included in PIT counts from all emergency shelter, transitional housing, and Safe Haven projects in the HIC module must match the total number of sheltered people reported in the PIT module. Any discrepancies between the number of sheltered persons counted on the HIC and the number of sheltered persons counted on the HIC and the number of sheltered persons counted on the PIT will result in a validation error requiring the CoC to fix the discrepancy prior to being able to submit the PIT in HDX.

## 3.6.b Entering PIT Count Data in the HIC

In order to determine project bed utilization rates, every project on the HIC will need to include a count of the number of people utilizing the beds on the night of the CoC's HIC and PIT count. Prior to entering a project PIT count, the PIT count date needs to be set in the PIT module. If the PIT count date has not yet been set, you (or someone with write access to the PIT module) will have to set it. To do this, click the <u>Set Date</u> link in the dark blue box on the bottom right of the page.

| Projec  | t Inve   | entory          |              |              | 2             | 2014 🔽 Add I     | nventory             |
|---------|----------|-----------------|--------------|--------------|---------------|------------------|----------------------|
| Row #   | Year     | Inve            | ntory        | Total Beds   | PIT Count     | Utilization Rate |                      |
| 118129  | 2014     | с               |              | 150          |               |                  | - <mark>6</mark> 9 🐣 |
| * Row   | # 118    | 3129 - Test     | 2 - Pro      | gram 2 - 20  | 014           |                  |                      |
| Hide I  | Errors   | Print Erro      | <u>rs</u>    |              |               | <u>Help</u>      | Save                 |
| Invento | ory Typ  | e 💿 C           | urrent Inv   | entory 🔘 Ne  | w Inventory ( | 🛇 Under Develop  | ment                 |
|         |          | AIL             | Year-Rou     | nd Bed/Units | for Househo   | olds             |                      |
|         |          | . with Children |              | with         | out Children  | with only Chik   | dren < 18            |
| Be      | eds      | Units           | HMIS<br>Beds | Beds         | Beds          | Beds             | HMIS<br>Beds         |
|         | 40       | 20              | 20           |              |               |                  |                      |
| Vete    | erans    | Youth           |              |              |               |                  |                      |
| Be      | eds      | Beds            | Oth          | dor 19 Oply  | 10.04 0       | un to 24         |                      |
|         | 0        | 0               | Olic         |              | /10-24 () u   | ip to 24         |                      |
| Notes   |          |                 |              |              |               |                  |                      |
| Notes   | ,        |                 |              |              |               |                  |                      |
|         |          |                 |              |              |               |                  |                      |
|         |          |                 |              |              |               |                  |                      |
| Point   | t-in-Tim | ne Homeless     | Count of     | People in Th | iese Beds (N  | lo Date):        | <b></b>              |
|         |          |                 |              |              | <u>S</u>      | et Date          |                      |
|         |          |                 |              | Assign inve  | entory to di  | ifferent project | Save                 |

The <u>Set Date</u> link will take you to the PIT Counts module, where you can enter the date of your PIT count, the populations included in your count, and click *Save*. The system will then take you back to the <u>Inventory Details</u> page in the HIC module where you can finish entering data and saving the record.

**PIT Counts** 

| Date of PIT Count                               | Populations in this Count                            |                     |              |      |
|-------------------------------------------------|------------------------------------------------------|---------------------|--------------|------|
| Received HUD Waiver?<br>Yes  No  Not applicable | Sheltered and Unsheltered Count Sheltered-Only Count | Hide Error Messages | Print Errors | Save |

If you do not have write permission for the PIT module, you will have to ask the CoC HDX primary contact (or the CoC representative with write access to the PIT module) to set the date of the PIT count before you are able to enter PIT count data for Project Inventory records.

# 3.6.c Editing an Existing Project Inventory Record

To edit an existing project inventory record, go to the <u>Inventory Details</u> page, select the name of the organization and the name of the project for which you want to edit existing inventory or select the project name from the <u>Inventory List</u> page.

In the example below, a project has two Project Inventory records that were copied from 2014. One record shows 100 beds of 'current' inventory, and the other record has an additional 50 beds of 'new' inventory. The 50 beds are no longer new in 2015, so the records need to be consolidated into a single Project Inventory record representing 'current' inventory.

#### **Project Inventory Details**

Select an Organization, Project, and Year to view Housing Inventory. Click any row in the table to view or edit the details of that record below.

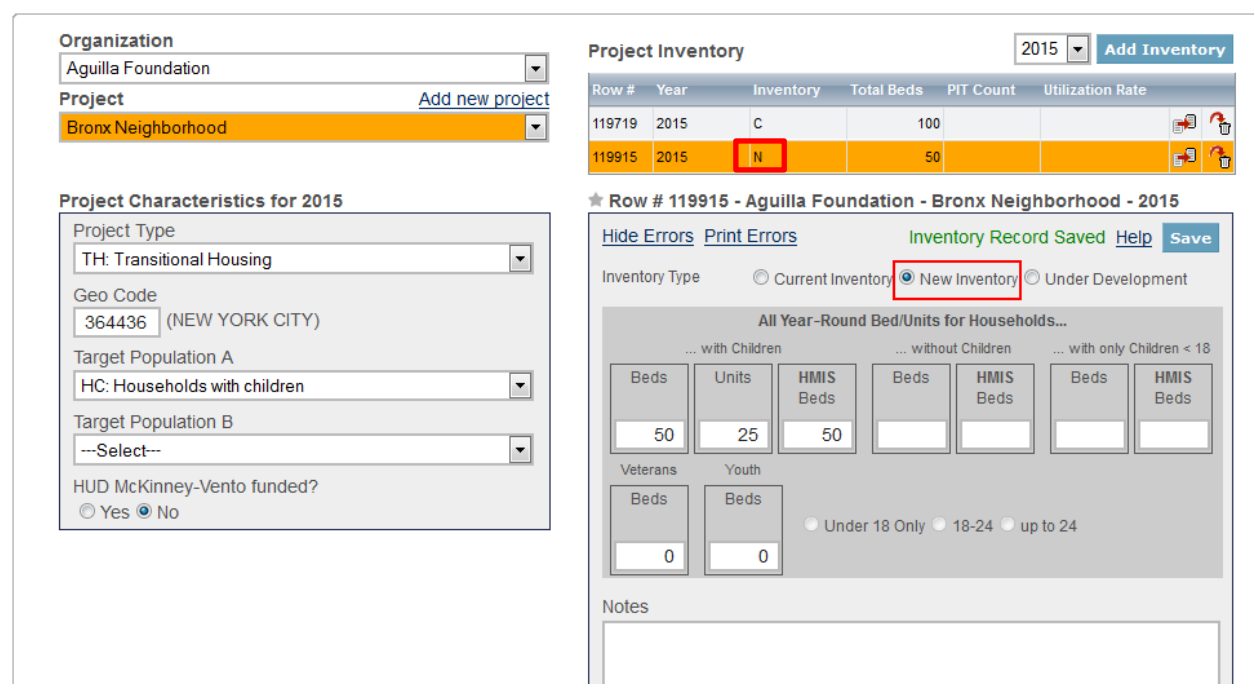

To do this, first click on the record showing 100 beds of current inventory and add the 50 beds from last year's new inventory. Next click on the record with 50 beds of new inventory and delete it by clicking on the trash can icon in the far right column.

| Project | Inventory |           |            | 20        | 15 💌 Add Inventory |   |
|---------|-----------|-----------|------------|-----------|--------------------|---|
| Row #   | Year      | Inventory | Total Beds | PIT Count | Utilization Rate   |   |
| 119719  | 2015      | с         | 150        | 140       | 93 % 🗗 🦓           | 2 |
| 119915  | 2015      | N         | 50         |           | ج 🖷                | 5 |

The Project Inventory record will now be updated with the project's current inventory.

| Project | t Inventory |           |            | 20        | 15 💌 Add Inv     | ventory     |
|---------|-------------|-----------|------------|-----------|------------------|-------------|
| Row #   | Year        | Inventory | Total Beds | PIT Count | Utilization Rate |             |
| 119719  | 2015        | с         | 150        | 140       | 93 %             | <b>69</b> 🚱 |

Remember that each inventory record will need a Point-in-Time count of the number of people utilizing the beds included in the inventory record on the night of the count.

If the Point-in-Time Count date has not yet been set, you (or someone with write access to the PIT module) will have to set it. See the previous section for detailed guidance on this.

## **3.7 Entering Unmet Need Data**

All CoCs are required to complete and submit estimated unmet need data for their CoC. CoCs can access the Unmet Need section by clicking on the <u>Unmet Need</u> tab on the gray toolbar. Every cell on the unmet need tab requires that a value be entered. If the value is zero, enter zero. For further guidance on calculating unmet need, please review <u>Calculating Unmet Need</u> for Homeless Individuals and Families.

| HOLDE MESSAGES REPORTS HDVAL                                                                                                    |                        |                    |  |  |  |  |  |  |  |  |  |  |
|----------------------------------------------------------------------------------------------------|------------------------|--------------------|--|--|--|--|--|--|--|--|--|--|
| Housing Inventory Counts (HIC) Organizations and Projects Inventory List Inventory Details                                                                                                    | et Need Reporting      | Status Import Data |  |  |  |  |  |  |  |  |  |  |
| Unmet Need for AA-101 - Test CoC 1                                                                                                    |                        |                    |  |  |  |  |  |  |  |  |  |  |
| Year: 2015  Date of the Housing Inventory Counts: 1/28/2015 Change                                                                                                    |                        | Save               |  |  |  |  |  |  |  |  |  |  |
| All Year-Round Beds/Units                                                                                                    | Seasonal<br>Beds       | Overflow<br>Beds   |  |  |  |  |  |  |  |  |  |  |
| Beds forUnits forHouseholds withHouseholds withBeds forBeds forUnits forTotalat Least Oneat Least OneHouseholdsHouseholds withHouseholds withYear-RoundAdult and OneAdult and Onewithout ChildrenOnly ChildrenOnly ChildrenBedsChildChildChildChildChildChildChildChild                                                                                                    | Total Seasonal<br>Beds | Overflow Beds      |  |  |  |  |  |  |  |  |  |  |
| Emergency Shelter                                                                                                    |                        |                    |  |  |  |  |  |  |  |  |  |  |
| Transitional Housing           Image: Description of the second second se |                        |                    |  |  |  |  |  |  |  |  |  |  |
| Safe Haven                                                                                                    |                        |                    |  |  |  |  |  |  |  |  |  |  |
| Permanent Housing           O         0                                                                                                    |                        | Save               |  |  |  |  |  |  |  |  |  |  |

## **3.8 Addressing Validation Warnings and Errors**

The HDX will display validation warnings and errors to assist you in identifying and addressing any inconsistencies in your HIC data. The validation errors and warnings will be shown on the <u>Inventory Details</u> page and can also be viewed on the <u>Reporting Status</u> page.

- Validation errors **MUST** be corrected before the HDX will permit you to submit your data.
- Any form that has a validation warning should also include a note of explanation in its *Notes* box.

| Organization                     | Project Inventory                                                          |
|----------------------------------|----------------------------------------------------------------------------|
| 163rd Street Improvement Council |                                                                            |
| roject Add new project           | Row # Year Inventory Total Beds PIT Count Utilization Rate                 |
| Odgen Avenue Residence           | 119418 2015 C 125 120 96 % 🗗 🦓                                             |
|                                  | - Dev # 440440, 402rd Street Improvement Council, Odren Avenue             |
| Project Characteristics for 2015 | Residence - 2015                                                           |
| Project Type                     | Residence - 2013                                                           |
| PH: Permanent Housing            | Hide Errors Print Errors Help Save                                         |
| Project Sub-Type                 | Inventory Type  © Current Inventory  © New Inventory  © Linder Development |
| Select                           | Validation Error                                                           |
| Geo Code                         | Please select a program sub-type seholds                                   |
| 261074 (CANTON TWP)              | with Children without Children with only Children < 18                     |
| 2010/4 (0/01/01/11/)             | Beds Units HMIS Beds HMIS Beds HMIS                                        |
| Target Population A              | Beds Beds Beds Beds                                                        |
| CO: Couples only, no children    | 100 30 100 25 20                                                           |
| Target Population B              |                                                                            |
| NA: Not Applicable               | Veterans Youth                                                             |
| UUD Malénnau Vente funded0       | Beds Beds                                                                  |
| ADD McKinney-vento lunded?       | Onder 18 Only O 18-24 O up to 24                                           |
| Ves O No                         | Validation Error                                                           |
|                                  |                                                                            |
|                                  | Notes                                                                      |
|                                  |                                                                            |
|                                  |                                                                            |
|                                  |                                                                            |
|                                  |                                                                            |
|                                  | Point in Time Homeless Count of People in These Beds on 1/30/2015          |
|                                  | Change Date                                                                |
|                                  | Assign inventory to different project                                      |
|                                  | Assign inventory to different project Save                                 |

#### Reporting Status for AA-105 - Test CoC 5

| Year: 2015 -                            |                                                                                         |
|-----------------------------------------|-----------------------------------------------------------------------------------------|
| Current Status                          | In Progress - Please fix errors to submit Submit Data                                   |
| Date of the Housing<br>Inventory Counts | Set Date                                                                                |
| Reports +                               | 13                                                                                      |
| Last Update On                          | 3/18/2015                                                                               |
| Last Update By                          | Tracy D'Alanno                                                                          |
| Submitted On                            | -                                                                                       |
| Submitted By                            | -                                                                                       |
|                                         | 1 Validation Error - Please fix in order to submit data Print                           |
| Validation Errors -                     | Organization/Project Error                                                              |
|                                         | Unmet Need Chart The Unmet Need chart must be completed prior to submitting final data. |
| Validation Warnings +                   | 0 Validation Warnings                                                                   |
| Messages +                              | No Messages                                                                             |

# **3.9 Submitting HIC Data to HUD**

HIC data **MUST** be submitted to HUD in the HDX by midnight on **Thursday, April 30, 2015.** To submit HIC data, click on the <u>Reporting Status</u> tab on the gray toolbar.

| Homelessness Data Exchange Now viewing data for: AA-102 - Test CoC 2 |       |           |           |        |            |         | ~            |               |                     |                  |             |
|----------------------------------------------------------------------|-------|-----------|-----------|--------|------------|---------|--------------|---------------|---------------------|------------------|-------------|
|                                                                      | Home  | Dashboard | HIC       | PIT    | AHAR       | PULSE   | Messages     | Reports       | HDX Admin           |                  |             |
| Housing Inventory C                                                  | ounts | (HIC) o   | rqanizati | ons an | d Projects | Invento | ory List Inv | entory Detail | s <u>Unmet Need</u> | Reporting Status | Import Data |

If you have any validation errors or unexplained warnings, the *Submit Data* button will be light gray and you will not be able to click it until any errors have been corrected and/or there are notes to explain any warnings.

| Homelessness Data Exchange Now viewing data for: AA-105 - Test CoC 5 |                                           |                           |            |                  |             |  |  |  |  |
|----------------------------------------------------------------------|-------------------------------------------|---------------------------|------------|------------------|-------------|--|--|--|--|
| Housing Inventory Counts (H                                          | IIC) Organizations and Projects Invento   | ry List Inventory Details | Unmet Need | Reporting Status | Import Data |  |  |  |  |
| Reporting Status for AA-105 - Test CoC 5                             |                                           |                           |            |                  |             |  |  |  |  |
| Year: 2015 •                                                         |                                           |                           |            |                  |             |  |  |  |  |
| Current Status                                                       | In Progress - Please fix errors to submit | Submit Data               |            |                  |             |  |  |  |  |

If your HIC data is error-free, the *Submit Data* button in the top right corner of the table will be blue. Click it to submit your HIC data to HUD.

| Homelessness Data Exchange Now viewing data for AA-105 - Test CoC 5 |                                      |                             |            |                  |             |  |  |  |
|---------------------------------------------------------------------|--------------------------------------|-----------------------------|------------|------------------|-------------|--|--|--|
| Housing Inventory Counts (H                                         | HC) Organizations and Projects Inven | tory List Inventory Details | Unmet Need | Reporting Status | Import Data |  |  |  |
| Reporting Status for AA-105 - Test CoC 5                            |                                      |                             |            |                  |             |  |  |  |
| Year: 2015 💌                                                        |                                      |                             |            |                  |             |  |  |  |
| Current Status                                                      | In Progress                          | Submit Data                 |            |                  |             |  |  |  |

Submitting the HIC and the PIT data in HDX is a **2 PART SUBMISSION** process! CoCs must submit both the data entered into the HIC module and the data entered into the PIT module in the HDX by the submission deadline in order for your submission to be considered complete.

A reminder message will appear when you submit your HIC data if the PIT data has not yet been submitted.

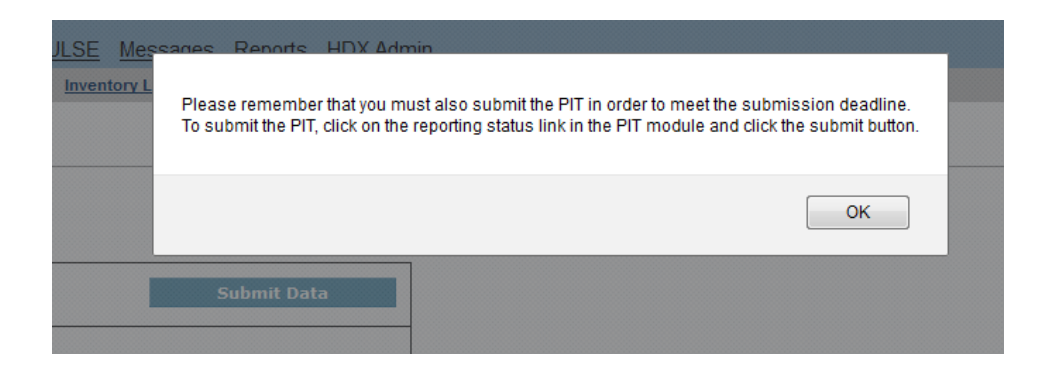

**REMEMBER:** ONLY THE PERSON WITH SUBMIT RIGHTS FOR THE **HIC** MODULE CAN SUBMIT THE DATA TO **HUD.** PLEASE MAKE SURE TO REVIEW WHO HAS SUBMIT RIGHTS BEFORE THE DEADLINE, AS EXTENSIONS WILL NOT BE GRANTED FOR PROBLEMS WITH SUBMISSION PRIVILEGES.